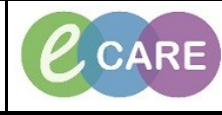

Document No - Ref 294

Version Number – 2.0

## **DOCUMENTING ALCOHOL CONTROL**

| 1 | In PowerChart, Select the correct patient list and establish relationship if necessary.                                                                                                    |                                                                                                    |
|---|----------------------------------------------------------------------------------------------------|----------------------------------------------------------------------------------------------------|
| 2 | Double Click on the patient's name in the Patient List to open their record.                                                                                                    |                                                                                                    |
| 3 | Click on Assessments/Fluid Balance in the left hand menu.                                                                                                    |                                                                                                    |
| 4 | Under adult assessments, select CIWA-Ar. Ensure you have double clicked on the box next to the                                                                                                    |                                                                                                    |
|   | accomment to activate it prior to completion to allow the calculator to work                                                                                                    |                                                                                                    |
|   | assessment to activate it prior to                                                                                                    |                                                                                                    |
|   |                                                                                                    |                                                                                                    |
| 5 | Complete the information in the ass<br>Score which is necessary when admi<br>Alcohol Control<br>Nausea and Vomiting<br>Tremor<br>Paroxysmal Sweats<br>Anxiety<br>Agitation<br>Tactile (touch) Disturbance<br>Auditory (hearing) Disturbances<br>Visual (sight) Disturbances<br>Headache, fullness in head<br>Orientation and Clouding of Sensorium<br>Alcohol Withdrawal Score (AWS) total | essment. Completing all of the sections will calculate an Alcohol Withdrawal<br>inistering PRN Chlordiazepoxide.<br>mild nau<br>no tremor<br>barely pe<br>middrate<br>moderate<br>very mild<br>very mild<br>very mild<br>Moderate<br>cannot d<br>17 |
| 6 | Click on the green tick to sign 🚩 .                                                                                                    |                                                                                                    |